### How to configuration ONU

# **ZTE model F660**

[By TOT VBN 4.1]

**Third Edition** 

Acting Sub LT. Koravic Sukthavorn [25 July 2013]

## วิธีตั้งค่า ONU ยี่ห้อ ZTE สำหรับการใช้งาน INTERNET แบบ Mode Route

1. เปิด Web Browse (เช่น IE, Firefox, Chrome) ขึ้น และพิมพ์ http://192.168.1.1 ในช่อง Address แล้วกด

| <b>ZTE</b> 中兴 |                      |          | F660 |
|---------------|----------------------|----------|------|
|               | Please login         | <b>⇔</b> |      |
|               | Vsername<br>Password | Login    |      |
|               |                      |          |      |
|               |                      |          |      |
|               |                      |          |      |

 จะปรากฎหน้าจอของ ZTE – ONU ขึ้น ในช่อง Username และ Password ให้พิมพ์ admin ทั้งสองช่อง (ตัวอักษรพิมพ์เล็กเท่านั้น)

| ZTE中兴 |                                                        | F660 |  |
|-------|--------------------------------------------------------|------|--|
|       |                                                        |      |  |
|       | Please login ♀ 中 x<br>Username admin<br>Password ••••• |      |  |
|       | Username : admin<br>Password : admin                   |      |  |
|       |                                                        |      |  |
|       | Convicts @ 2012 7TF Correction All rights reserved     |      |  |

TOT VBN4.1 | Acting Sub LT. Koravic Sukthavorn

3. จะเข้าสู่หน้าจอ Status > Device Information จะแสดงรายละเอียดของอุปกรณ์ ONU และ Firmware

Version รวมถึง PON Serial Number ที่ใช้ Allow ONU ด้วย

| ZTE中兴 F660                                       |        |         |                 |             |                                  |        |  |  |  |  |
|--------------------------------------------------|--------|---------|-----------------|-------------|----------------------------------|--------|--|--|--|--|
| ⇔Chinese                                         | Status | Network | Security        | Application | Administration                   | Logout |  |  |  |  |
| Device Information<br>More Information           |        |         |                 |             |                                  | 215    |  |  |  |  |
| Network Interface<br>User Interface<br>GPON Info | -      |         | Serial Numb     | er B075D5-4 | F660<br>B075D5-44300B075D5574F71 |        |  |  |  |  |
|                                                  |        |         | Hardware Versio | on V3.0     | V3.0                             |        |  |  |  |  |
|                                                  |        |         | PON Serial Numb | er ZTEGC00  | 12AC9                            |        |  |  |  |  |
|                                                  |        |         | Passwo          | rd GC0012A  | GC0012AC9                        |        |  |  |  |  |

 ในหน้า Status นี้ สามารถบอกค่ากำลังส่งของสาย Fiber Optic โดยการเลือกที่แถบทางซ้ายมือที่หัวข้อ GPON Info

| LIEWH                                 |        |                                         |                |       |                                       | F66            | 0       |
|---------------------------------------|--------|-----------------------------------------|----------------|-------|---------------------------------------|----------------|---------|
| \$ 中 文                                | Status | Network                                 | Security       | Арр   | lication                              | Administration | Logout  |
| Device Information                    | -      |                                         |                |       |                                       |                |         |
| More Information<br>Network Interface |        |                                         | GPON S         | tatus | Initial S                             | tatus          |         |
| User Interface<br>GPON Info           |        |                                         | FEC S          | tatus | Disable                               | i              |         |
|                                       | C      | Optical module                          | input power(   | lBm)  | ) 年 ไม่ได้ต่อสาย OFC หรือ สาย OFC ขาด |                |         |
|                                       | Op     | tical module c                          | utput power(   | lBm)  |                                       |                |         |
|                                       | 0      | Optical module supply voltage(uV)       |                |       | 323040                                |                |         |
|                                       | Op     | tical transmitt                         | er bias curren | (uA)  | 9984                                  |                |         |
|                                       | Ope    | Operating temperature of the optical 45 |                |       |                                       |                |         |
|                                       |        |                                         |                |       |                                       |                |         |
|                                       |        |                                         |                |       |                                       |                | Defeash |

| <b>ZIE</b> Ψ共                                               |        |                                  |                                |              |          | F66             | 0            |
|-------------------------------------------------------------|--------|----------------------------------|--------------------------------|--------------|----------|-----------------|--------------|
| ⇔中文                                                         | Status | Network                          | Security                       | Арр          | lication | Administration  | Logout       |
| Device Information<br>More Information<br>Network Interface |        |                                  | GPON Sta                       | atus         | Authent  | ication Success |              |
| User Interface<br>GPON Info                                 |        |                                  | FEC Sta                        | atus         | Disabled | i               |              |
|                                                             | C      | ptical module                    | input power(dl                 | 3m)          | -14      | 🦰 ທຳກາງຕ່ອສາຍ O | FC เรียบร้อย |
|                                                             | Op     | Optical module output power(dBm) |                                |              |          | พร้อมแสดงค่าที่ | วัดได้       |
|                                                             | O      | ptical module :                  | supply voltage(                | uV)          | 319860   |                 |              |
|                                                             | Opt    | tical transmitte                 | er bias current(               | uA)          | 17082    |                 |              |
|                                                             | Ope    | rating tempera                   | ature of the opt<br>module(Deg | ical<br>ree) | 50       |                 |              |
|                                                             |        |                                  |                                |              |          |                 | -            |
|                                                             |        |                                  |                                |              |          |                 | Refresh      |

5. เริ่มทำการตั้งค่า Vlan และ User สำหรับการใช้งาน Internet โดยเลือกเข้าไปที่ Network > WAN >

WAN Connection

| LIE中兴          |        |                |               |                | F6             | 60       |
|----------------|--------|----------------|---------------|----------------|----------------|----------|
| ⇔Chinese       | Status | Network        | Security      | Application    | Administration | , Logout |
| -WAN           |        |                |               |                |                |          |
| WAN Connection |        | IP Ve          | ersion IPv4   |                |                |          |
| ARP Detect     |        |                |               |                |                |          |
| WLAN           |        |                | TYPE THE      |                |                |          |
| LAN            |        | Connection I   | Name Create   | WAN Connection |                |          |
| Routing        |        | Servic         | e List INTER  | NET            |                |          |
| PUN            |        | VLAN           | Mode TAG      |                | -              |          |
|                |        |                |               | 1              |                |          |
|                |        | VL             |               |                |                |          |
|                | 100    | 8              | 02.1p 0       | •              |                |          |
|                |        | User           | name          |                |                |          |
|                |        | Pass           | sword         |                |                |          |
|                |        | Authentication | Type Auto     |                |                |          |
|                |        | Connection Tr  | rigger Always | On             |                |          |
|                |        | Idle Tin       | neout 1200    | sec            |                |          |
|                |        |                |               |                |                |          |
|                |        |                |               |                |                |          |
|                |        |                |               |                |                |          |
|                | 1      |                |               |                | Create         | Cancel   |
|                |        |                | STATE CAR     | North Ref.     |                |          |

TOT VBN4.1 | Acting Sub LT. Koravic Sukthavorn

 6. เลือก Type = PPPoE, Service List = INTERNET แล้วพิมพ์ VLAN Service Internet ของแต่ละชุมสาย (OLT) ลงในช่อง VLAN ID = 3174 และพิมพ์ User Account ของลูกค้าในแต่ละรายลงในช่อง Username / Password ดังตัวอย่างข้างล่าง จากนั้นกดปุ่ม Create

| ZTE中兴                                                                  |         |                                                                |                                                                                                    |                                                          |           | F66            | 50     |
|------------------------------------------------------------------------|---------|----------------------------------------------------------------|----------------------------------------------------------------------------------------------------|----------------------------------------------------------|-----------|----------------|--------|
| ⇔ Chinese                                                              | Status  | Network                                                        | Securit                                                                                             | / Applicati                                              | ion A     | Administration | Logout |
| -WAN<br>•WAN Connection<br>ARP Detect<br>WLAN<br>LAN<br>Routing<br>PON |         | IP Ve<br>Connection I<br>Servic<br>VLAN<br>VLA<br>User<br>Pass | Type PPP<br>Name Creater<br>List INT<br>Mode TAG<br>AN ID 317-<br>02.1p 0<br>name 251<br>sword •••• | DE<br>ate WAN Connes<br>ERNET<br>J<br>J<br>J0036@fttxhon | ction 3   |                | 2      |
|                                                                        | A       | uthentication<br>Connection Tr<br>Idle Tin                     | Type Aut<br>igger Alw<br>neout 1200                                                                 | ays On                                                   | sec       | 5              |        |
|                                                                        | Copyrig | ht © 2012 Z                                                    | TE Corpora                                                                                          | tion. All rights r                                       | reserved. | Create         | Cancel |

 หากต้องการแก้ไขรายละเอียดในส่วนของ User Account ของลูกค้าที่สร้างไว้แล้ว ให้กดเลือกหัวข้อ INTERNET ช่อง Connection Name จากนั้นจึงแก้ไขข้อมูล แล้วกดปุ่ม Modify

| ⇔ Chinese                                                                                    | Status | Network                                                                                                    | Security                                                                                                    | Application               | Administratio       | n: | Logout |
|----------------------------------------------------------------------------------------------|--------|----------------------------------------------------------------------------------------------------|----------------------------------------------------------------------------------------------------|---------------------------|---------------------|----|--------|
| WAN                                                                                          |        |                                                                                                    |                                                                                                    |                           |                     |    |        |
| OWAN CONTRACTOR                                                                              |        | ID V                                                                                                    | orcion IDv4                                                                                                    |                           |                     |    |        |
| WAN Connection     ARP Detect                                                                |        | IP V                                                                                                    |                                                                                                    |                           |                     |    |        |
| WLAN                                                                                         |        |                                                                                                    | Type PPPoE                                                                                                    |                           |                     |    |        |
| LAN                                                                                          |        | Connection                                                                                                    | Name Create V                                                                                                    | VAN Connection            |                     |    |        |
| PON                                                                                          |        | Servio                                                                                                    | ce List omci_ip                                                                                                    | /4_dhcp_1                 |                     | 1  |        |
|                                                                                              |        | VLAN                                                                                                    | Mode 1_IPv4_                                                                                                    | INTERNET_R_3<br>/4 dhcp 2 | 174                 |    |        |
|                                                                                              |        | VL                                                                                                    | AN ID                                                                                                    |                           |                     |    |        |
|                                                                                              |        | 8                                                                                                    | 02.1p 0                                                                                                    | •                         |                     |    |        |
|                                                                                              |        | User                                                                                                    | rname                                                                                                    |                           |                     |    |        |
|                                                                                              |        | Pas                                                                                                    | sword                                                                                                    |                           |                     |    |        |
|                                                                                              |        | Authentication                                                                                                    |                                                                                                    |                           |                     |    |        |
|                                                                                              |        | Addrentication                                                                                                    |                                                                                                    |                           |                     |    |        |
|                                                                                              |        | Connection T                                                                                                    | rigger Always (                                                                                                    | Dn                        |                     |    |        |
|                                                                                              |        | Idle Tir                                                                                                    | meout 1200                                                                                                    | sec                       |                     |    |        |
|                                                                                              |        |                                                                                                    |                                                                                                    |                           |                     |    |        |
|                                                                                              |        |                                                                                                    |                                                                                                    |                           |                     |    |        |
|                                                                                              | 11     |                                                                                                    |                                                                                                    |                           | Consta              |    | and a  |
| ZTE中兴                                                                                        |        |                                                                                                    |                                                                                                    |                           | E                   | 60 | <      |
| <b>ZTE</b> 中兴                                                                                |        |                                                                                                    |                                                                                                    |                           | F6                  | 60 |        |
| <b>ZTE中兴</b><br>⇔Chlinese                                                                    | Status | Network                                                                                                    | Security                                                                                                    | Application               | F6<br>Administratio | 60 | Logout |
| ZTE中兴<br>⇔Chinese<br>-wan                                                                    | Status | Network                                                                                                    | Security                                                                                                    | Application               | FC                  | 60 | Logout |
| ZTE中兴<br>⇔Chinese<br>-wan                                                                    | Status | Network                                                                                                    | Security<br>rersion IPv4                                                                                                    | Application               | F6<br>Administratio | 60 | Logout |
| ZTE中兴<br>⇔ Chinese<br>-wan<br>• WAN Connection<br>ARP Detect                                 | Status | Network                                                                                                    | Security<br>ersion IPv4<br>Type PPPoE                                                                                                    | Application               | F6<br>Administratio | 60 | Logout |
| ZTE中兴<br>⇔ Chinese<br>•WAN<br>•WAN Connection<br>ARP Detect<br>WLAN                          | Status | Network<br>IP V                                                                                                    | Security<br>ersion IPv4<br>Type PPPoE<br>Name 1 IPv4                                                                                                    | Application               | F6<br>Administratio | 60 | Logout |
| ZTE中兴<br>Chinese<br>•WAN<br>•WAN Connection<br>ARP Detect<br>WLAN<br>LAN<br>Routing          | Status | Network<br>IP V<br>Connection                                                                                           | Security<br>ersion IPv4<br>Type PPPoE<br>Name 1_IPv4_                                                                                                    | Application               | F6<br>Administratio | 2  | Logout |
| ZTE中兴<br>Chinese<br>-WAN<br>•WAN Connection<br>ARP Detect<br>WLAN<br>LAN<br>Routing<br>PON   | Status | Network<br>IP V<br>Connection<br>Service                                                                                | Security<br>ersion IPv4<br>Type PPPoE<br>Name 1_IPv4_<br>ce List INTERNE                                                                                                    | Application               | F6<br>Administratio | 2  | Logout |
| ZTE中兴<br>Chinese<br>-WAN<br>•WAN Connection<br>ARP Detect<br>WLAN<br>LAN<br>Routing<br>PON   | Status | Network<br>IP V<br>Connection<br>Service<br>VLAN                                                                        | Security<br>ersion IPv4<br>Type PPPoE<br>Name 1_IPv4<br>ce List INTERNE<br>Mode TAG                                                                                                    | Application               | F6<br>Administratio | 2  | Logout |
| ZTE中兴<br>◆ Chinese<br>-WAN<br>●WAN Connection<br>ARP Detect<br>WLAN<br>LAN<br>Routing<br>PON | Status | Network<br>IP V<br>Connection<br>Service<br>VLAN<br>VL                                                                  | Security<br>ersion IPV4<br>Type PPPoE<br>Name 1_IPV4_<br>Ce List INTERNE<br>Mode TAG<br>AN ID 3174                                                                                               | Application               | F6<br>Administratio | 2  | Logout |
| ZTE中兴<br>◆ Chinese<br>-WAN<br>●WAN Connection<br>ARP Detect<br>WLAN<br>LAN<br>Routing<br>PON | Status | Network<br>IP V<br>Connection<br>Service<br>VLAN<br>VL<br>8                                                             | Security<br>ersion IPV4<br>Type PPPoE<br>Name 1_IPV4_<br>Ce List INTERNE<br>Mode TAG<br>AN ID 3174<br>302.1p 0                                                                                   | Application               | F6<br>Administratio | 2  | Logout |
| ZTE中兴<br>Chinese<br>-WAN<br>●WAN Connection<br>ARP Detect<br>WLAN<br>LAN<br>Routing<br>PON   | Status | Network<br>IP V<br>Connection<br>Servic<br>VLAN<br>VL<br>8<br>User                                                      | Security<br>ersion IPv4<br>Type PPPoE<br>Name 1_IPv4_<br>ce List INTERNE<br>Mode TAG<br>AN ID 3174<br>302.1p 0<br>rname 2511j003                                                                 | Application               | F6<br>Administratio | 2  | Logout |
| ZTE中兴<br>⇔ Chinese<br>•WAN<br>•WAN Connection<br>ARP Detect<br>WLAN<br>LAN<br>Routing<br>PON | Status | Network<br>IP V<br>Connection<br>Service<br>VLAN<br>VL<br>8<br>User<br>Pas                                              | Security<br>ersion IPv4<br>Type PPPoE<br>Name 1_IPv4_<br>ce List INTERNE<br>Mode TAG<br>AN ID 3174<br>802.1p 0<br>rname 2511j003<br>sword •••••••                                                | Application               | F6<br>Administratio | 2  | Logout |
| ZTE中兴<br>⇔ Chinese<br>-WAN<br>•WAN Connection<br>ARP Detect<br>WLAN<br>LAN<br>Routing<br>PON | Status | Network<br>IP V<br>Connection<br>Servic<br>VLAN<br>VL<br>8<br>User<br>Pas<br>Authenticatior                             | Security<br>ersion IPv4<br>Type PPPoE<br>Name 1_IPv4_<br>ce List INTERNE<br>Mode TAG<br>AN ID 3174<br>802.1p 0<br>rname 2511j003<br>sword •••••••                                                | Application               | F6<br>Administratio | 2  | Logout |
| ZTE中兴<br>⇔ Chinese<br>•WAN<br>•WAN Connection<br>ARP Detect<br>WLAN<br>LAN<br>Routing<br>PON | Status | Network<br>IP V<br>Connection<br>Servic<br>VLAN<br>VL<br>8<br>User<br>Pas<br>Authentication<br>Connection T             | Security ersion IPv4 Type PPPoE Name 1_IPv4_ ce List INTERNE Mode TAG AN ID 3174 302.1p 0 rname 2511j000 sword •••••••                                                                           | Application               | F6<br>Administratio | 2  | Logout |
| ZTE中兴<br>⇔ Chinese<br>•WAN<br>•WAN Connection<br>ARP Detect<br>WLAN<br>LAN<br>Routing<br>PON | Status | Network<br>IP V<br>Connection<br>Servic<br>VLAN<br>VL<br>8<br>User<br>Pas<br>Authentication<br>Connection T             | Security<br>ersion IPv4<br>Type PPPoE<br>Name 1_IPv4_<br>cc List INTERNE<br>Mode TAG<br>AN ID 3174<br>302.1p 0<br>mame 2511j003<br>sword •••••••<br>Type Auto<br>rigger Always 0                 | Application               | F6<br>Administratio | 2  | Logout |
| ZTE中兴<br>⇔ Chinese<br>•WAN<br>•WAN Connection<br>ARP Detect<br>WLAN<br>LAN<br>Routing<br>PON | Status | Network<br>IP V<br>Connection<br>Servic<br>VLAN<br>VL<br>B<br>User<br>Pas<br>Authentication<br>Connection T<br>Idle Tin | Security<br>ersion IPv4<br>Type PPPoE<br>Name 1_IPv4_<br>Ce List INTERNE<br>Mode TAG<br>AN ID 3174<br>302.1p 0<br>rname 2511j003<br>sword e••••••<br>Type Auto<br>rigger Always 0<br>meout 1200  | Application               | F6<br>Administratio | 2  | Logout |
| ZTE中兴<br>Chinese<br>-WAN<br>●WAN Connection<br>ARP Detect<br>WLAN<br>LAN<br>Routing<br>PON   | Status | Network<br>IP V<br>Connection<br>Servic<br>VLAN<br>VL<br>B<br>User<br>Pas<br>Authenticatior<br>Connection T<br>Idle Tin | Security<br>ersion IPv4<br>Type PPPoE<br>Name 1_IPv4_<br>cc List INTERNE<br>Mode TAG<br>AN ID 3174<br>302.1p 0<br>mawe 2511j003<br>asword •••••••<br>Type Auto<br>rigger Always 0<br>meout 1200  | Application               | Fe<br>Administratio | 2  | Logout |
| ZTE中兴<br>Chinese<br>-WAN<br>●WAN Connection<br>ARP Detect<br>WLAN<br>LAN<br>Routing<br>PON   | Status | Network<br>IP V<br>Connection<br>Servic<br>VLAN<br>VL<br>B<br>User<br>Pas<br>Authentication<br>Connection T<br>Idle Tir | Security<br>ersion IPv4<br>Type PPPoE<br>Name 1_IPv4_<br>Ce List INTERNE<br>Mode TAG<br>AN ID 3174<br>302.1p 0<br>rname 2511j003<br>esword e••••••<br>Type Auto<br>rigger Always 0<br>meout 1200 | Application               | F6<br>Administratio | 2  | Logout |

TOT VBN4.1 | Acting Sub LT. Koravic Sukthavorn

#### 8. เพียงเท่านี้ก็สามารถใช้งาน Internet ได้แล้ว ซึ่งสามารถตรวจสอบได้จากการเข้าไปที่หน้า Status >

Network Interface

| Mar Talana Mara      |                                                                                 |                                                              |
|----------------------|---------------------------------------------------------------------------------|--------------------------------------------------------------|
| -Network Interface   | Туре                                                                            | PPPoE                                                        |
| ●IPV4 WAN Connection | Connection Name                                                                 | 1_IPv4_INTERNET_R_31<br>74                                   |
| IPV6 WAN Connection  | NAT                                                                             | Enabled                                                      |
| GPON Info            | VLAN ID                                                                         | 3174                                                         |
|                      | IP Address                                                                      | 180.180.158.151                                              |
|                      | DNS                                                                             | 203.113.5.130/8.8.4.4                                        |
|                      | Connection Status                                                               | Connected                                                    |
|                      | Online Duration                                                                 | 1088 sec                                                     |
|                      |                                                                                 | 1                                                            |
|                      | Туре                                                                            | DHCP                                                         |
|                      | Connection Name                                                                 | omci1_dhcp                                                   |
|                      |                                                                                 |                                                              |
|                      | NAT                                                                             | Enabled                                                      |
|                      | NAT<br>VLAN ID                                                                  | Enabled<br>3174                                              |
|                      | NAT<br>VLAN ID<br>IP Address/Subnet Mask                                        | Enabled<br>3174<br>0.0.0.0/0.0.0.0                           |
|                      | NAT<br>VLAN ID<br>IP Address/Subnet Mask<br>DNS                                 | Enabled<br>3174<br>0.0.0.0/0.0.0.0                           |
|                      | NAT<br>VLAN ID<br>IP Address/Subnet Mask<br>DNS<br>Gateway                      | Enabled<br>3174<br>0.0.0.0/0.0.0.0<br>0.0.0.0                |
|                      | NAT<br>VLAN ID<br>IP Address/Subnet Mask<br>DNS<br>Gateway<br>Connection Status | Enabled<br>3174<br>0.0.0.0/0.0.00<br>0.0.0.0<br>Disconnected |

## วิธีตั้งค่า ONU ยี่ห้อ ZTE สำหรับการใช้งาน Wireless

เลือกเข้าไปที่หน้า Network > WLAN > Basic ติ๊กเลือกเครื่องหมาย ☑ ที่หัวข้อ Wireless RF Mode
 เป็นการแสดงว่าเปิดการใช้งานสัญญาณ Wireless (หากไม่ต้องการใช้งาน ให้กด ☑ เพื่อติ๊กออกให้
 เครื่องหมายหายไป)

| ZTE中兴                                                                                                    |                                                   |                                                                                                    | -                                                               |                                                                                                    |                                                | F660   |        |
|----------------------------------------------------------------------------------------------------|---------------------------------------------------|----------------------------------------------------------------------------------------------------|-----------------------------------------------------------------|----------------------------------------------------------------------------------------------------|------------------------------------------------|--------|--------|
| \$ + \$                                                                                                    | Status                                            | ork Se                                                                                                    | curity                                                          | Application                                                                                                    | Administration                                 |        | Logout |
| WAN<br>-WLAN<br>• Basic<br>Multi-SSID Settings<br>Security<br>Access Control List<br>Associated Devices<br>LAN<br>Routing<br>PON | Wireless<br>Count<br>B<br>S<br>Beaco<br>Transmitt | s RF Mode<br>Mode<br>rry/Region<br>and Width<br>Channel<br>GI Enable<br>n Interval<br>Tx Rate<br>ing Power<br>QoS Type | Mixed(8<br>China<br>20Mhz<br>Auto<br>100<br>Auto<br>100%<br>WMM | <ul> <li>☐ ติ๊กเลือก 1</li> <li>02.11b+802.1</li> <li>✓</li> <li>✓</li> <l< td=""><td><mark>ารือ ติ๊กออก</mark><br/>1g+802.11n ♥<br/>♥</td><td></td><td></td></l<></ul> | <mark>ารือ ติ๊กออก</mark><br>1g+802.11n ♥<br>♥ |        |        |
|                                                                                                    | RTS<br>DTI<br>Fragment                            | Threshold<br>M Interval<br>Threshold                                                                                   | 2346<br>1<br>2346                                               |                                                                                                    |                                                |        |        |
|                                                                                                    | 7                                                 |                                                                                                    |                                                                 |                                                                                                    |                                                | Submit | Cancel |

2. ในช่อง Country/Region ให้เลือกเป็น United States of America

| 5 m 7               | Status | Natural           | Focusity     | Application      | Administration |        | Logout |
|---------------------|--------|-------------------|--------------|------------------|----------------|--------|--------|
|                     | Status | NELWORK           | Security     | Application      | Administration |        | Logout |
| VAN                 |        |                   |              |                  |                |        |        |
| /LAN                |        | Wireless RF M     | lode 🗸       |                  |                |        |        |
| • Basic             |        | M                 | Iode Mixed() | 802 11b+802      | 11a+802 11n V  |        |        |
| Multi-SSID Settings |        |                   | i United     | Chables of Ameri | day [37]       |        |        |
| Security            |        | Country/Re        | gion United  | States of Ame    | rica 🗸         |        |        |
| Access Control List |        | Band W            | idth 20Mhz   | ~                |                |        |        |
| Associated Devices  |        | Cha               | nnel Auto    | ~                |                |        |        |
| LAN<br>Routing      |        | SGI En            | able 🗌       |                  |                |        |        |
| PON                 |        | Beacon Inte       | rval 100     | ms               |                |        |        |
|                     |        | Ty I              |              |                  |                |        |        |
|                     |        | Tasa analitina Da | 100%         |                  |                |        |        |
|                     |        | Transmitting Po   | wer 100%     | ~                |                |        |        |
|                     |        | QoS 1             | ype WMM      | ~                |                |        |        |
|                     |        | RTS Thres         | hold 2346    |                  |                |        |        |
|                     |        | DTIM Inte         | rval 1       |                  |                |        |        |
|                     | F      | Fragment Thres    | hold 2346    | 1                |                |        |        |
|                     |        |                   |              |                  |                |        |        |
|                     |        |                   |              |                  |                |        |        |
|                     |        |                   |              |                  |                |        |        |
|                     | ///    |                   |              |                  |                | Submit | Cancel |

TOT VBN4.1 | Acting Sub LT. Koravic Sukthavorn

 การแก้ไขชื่อสัญญาณ Wireless (SSID) โดยการเลือกที่หัวข้อ Multi-SSID Setting แล้วแก้ไขชื่อ สัญญาณในช่อง SSID Name

| ZTE中兴                                                                                                    |        | F660             |                                                                                   |                                                                                                    |                                  |        |        |
|----------------------------------------------------------------------------------------------------|--------|------------------|-----------------------------------------------------------------------------------|----------------------------------------------------------------------------------------------------|----------------------------------|--------|--------|
| ⇒中文                                                                                                    | Status | Network          | Security                                                                          | Application                                                                                          | Administration                   |        | Logout |
| WAN<br>-WLAN<br>Basic<br>•Multi-SSID Settings<br>Security<br>Access Control List<br>Associated Devices<br>LAN<br>Routing<br>PON |        | Cl<br>E<br>Maxim | hoose SSID S<br>Hide SSID<br>nable SSID<br>num Clients<br>SSID Name<br>Priority C | SSID1<br>2<br>2<br>2<br>2<br>2<br>2<br>2<br>2<br>3<br>3<br>3<br>3<br>3<br>3<br>3<br>3<br>3<br>3<br>3 | ✓<br>1 ~ 32)<br>1 ~ 32 character | s)     |        |
| 2                                                                                                    | /      |                  |                                                                                   |                                                                                                    |                                  | Submit | Cancel |
|                                                                                                    | Copyri | ght © 2012 ZT    | E Corporation                                                                     | n. All rights res                                                                                    | erved.                           |        | _      |

 (เพิ่มเติม) ONU รุ่น F-660 นี้สามารถสร้างชื่อสัญญาณ SSID ได้ถึง 4 สัญญาณ (Multi-SSID) ซึ่งแต่ละ SSID จะรองรับจำนวน Client สูงสุด 32 เครื่อง แต่หากต้องการใช้งานเพียง SSID เดียวก็ต้องเข้าไปทำ การปิดการกระจายสัญญาณ SSID ที่เหลือ โดยเลือก SSID ที่ต้องการปิดการใช้งานที่หัวข้อ Choose SSID จากนั้นกดดิ๊กถูกที่หัวข้อ Enable SSID ออก

| <b>○中文</b>          | Status | Network | Security     | Applicatio | on Administra     | tion                  | Logout |
|---------------------|--------|---------|--------------|------------|-------------------|-----------------------|--------|
| WAN                 |        |         |              |            |                   |                       |        |
| WAN                 |        |         |              |            |                   |                       |        |
| Basic               |        |         |              |            |                   |                       |        |
|                     |        | С       | hoose SSID   | SSID4      |                   |                       |        |
| Multi-SSID Settings |        |         |              | ii         |                   |                       |        |
| Security            |        |         |              |            | ar.               |                       |        |
| Access Control List |        | E       | nable SSID 📗 |            | 🔜 ดีกออก เข้      | <i>โอไม่ใช้</i> งาน   |        |
| Associated Devices  |        | Maxin   | num Clients  | 2          | (1 ~ 32)          |                       |        |
| LAN                 |        |         |              | nes.       |                   |                       |        |
| Routing             |        |         | SSID Name    | SID4       | $1 \sim 32$ chara | acters)               |        |
| PON                 |        |         | Priority (   | )          | *                 |                       |        |
|                     |        |         | 1. A.        |            |                   |                       |        |
|                     |        |         |              |            |                   |                       |        |
|                     |        |         |              |            |                   |                       |        |
|                     |        |         |              |            |                   |                       |        |
|                     |        |         |              |            |                   | ( and a second second |        |

TOT VBN4.1 | Acting Sub LT. Koravic Sukthavorn

| ZTE中兴 F660                                                                                |        |                       |                                                                              |                                                                    |                 |        |        |
|-------------------------------------------------------------------------------------------|--------|-----------------------|------------------------------------------------------------------------------|--------------------------------------------------------------------|-----------------|--------|--------|
| ф Ф X                                                                                     | Status | Network               | Security                                                                     | Application                                                        | Administration  |        | Logout |
| WAN<br>-WLAN                                                                              |        |                       |                                                                              |                                                                    |                 |        |        |
| Basic Multi-SSID Settings Security Access Control List Associated Devices LAN Routing PON |        | Cl<br>E<br>Maxim<br>: | Hide SSID<br>Hide SSID<br>nable SSID<br>num Clients<br>SSID Name<br>Priority | SSID1<br>SSID2<br>SSID2<br>SSID3<br>SSID4<br>2 (<br>ChinaNet-Hml ( | 1 ~ 32 characte | rs)    |        |
|                                                                                           |        | -64 60 2012 77        | T Como bio                                                                   |                                                                    |                 | Submit | Cancel |

 การตั้งรหัสผ่านสำหรับการใช้งานสัญญาณไร้สาย (Wireless Security) ให้เลือกที่หัวข้อ Security (ด้าน ซ้ายมือ) เริ่มจากเลือก SSID ที่ต้องการตั้งรหัส แล้วเลือกรูปแบบการเข้ารหัสผ่าน (Authentication Type) โดยในตัวอย่างเลือกแบบ WPA-PSK จากนั้นก็พิมพ์รหัสผ่านในช่อง WPA Passphrase เป็นอักษรตั้งแต่ 8 – 63 ตัวอักษร เสร็จแล้วกด Submit

| ZTE中兴               |        |               |                  |                 |                    | F660        |         |
|---------------------|--------|---------------|------------------|-----------------|--------------------|-------------|---------|
| ◇中文                 | Status | Network       | Security         | Application     | Administrat        | tion        | Logout  |
| WAN                 |        |               |                  |                 |                    |             |         |
| WLAN                |        |               |                  |                 |                    |             |         |
| Basic               |        |               | Choose SSI       | SSID1           |                    |             |         |
| Multi-SSID Settings |        | 1.100         |                  |                 |                    | 1000        |         |
| Security            |        | Aut           | nentication Typ  | e WPA-PSK       | 2010-00 Contractor |             |         |
| Access Control List |        |               | WPA Passphras    | e 012345678     | <u>19</u> (8 ~ 63  | characters) |         |
| Associated Devices  | v      | VPA Group Key | v Update Interva | 600             | sec                |             |         |
| AN                  | _      |               |                  |                 |                    |             |         |
| outing              |        | WPA Encr      | yption Algorithr | IKIP+AES        | <b>v</b>           |             |         |
|                     | -      |               |                  |                 |                    |             |         |
|                     |        |               |                  |                 |                    | Cubmit      | Cancel  |
| 2                   |        |               |                  |                 |                    | Submit      | Caricer |
|                     | Convri | abt @ 2012 7  | TE Corporation   | All rights roce | erved              |             |         |

TOT VBN4.1 | Acting Sub LT. Koravic Sukthavorn

#### === Reboot ONU Configuration

| <b>ZIE</b> 甲兴                                                           |        |                                | F660                                  |                                         |                                                   |        |  |
|-------------------------------------------------------------------------|--------|--------------------------------|---------------------------------------|-----------------------------------------|---------------------------------------------------|--------|--|
| ⇔ Chinese                                                               | Status | Network                        | Security                              | Application                             | Administration                                    | Logout |  |
| TR-069                                                                  |        |                                |                                       |                                         |                                                   |        |  |
| User Management                                                         |        |                                | Click this button                     | to reheat the de                        | vice                                              |        |  |
| System Management                                                       |        |                                | CIICK THIS DULLON                     | to reboot the de                        | vice.                                             |        |  |
| System Management                                                       |        |                                | Rebo                                  | ot <mark>វីបូ</mark> ព                  | แบบธรรมดา                                         |        |  |
| Software Upgrade                                                        |        |                                |                                       |                                         |                                                   |        |  |
| User Configuration<br>Management<br>Default Configuration<br>Management |        | Δ                              | Click this button<br>settings. The de | to restore the co<br>vice will be autor | onfiguration to factory do<br>natically rebooted. | efault |  |
| Remote Upgrade                                                          |        |                                | Restore D                             | efault                                  | รีบต แบบคืนค่าเริ่มดัน                            |        |  |
| Log Management                                                          | -      |                                |                                       |                                         | 9                                                 |        |  |
| Diagnosis                                                               | 27     |                                |                                       |                                         |                                                   |        |  |
|                                                                         |        | A                              | Click this button                     | to rework mode                          | í                                                 |        |  |
|                                                                         |        | ••• 🗆                          | Change HL                             | T Mode                                  |                                                   |        |  |
|                                                                         |        |                                |                                       |                                         |                                                   |        |  |
|                                                                         | -      |                                |                                       |                                         |                                                   |        |  |
|                                                                         |        |                                |                                       |                                         |                                                   |        |  |
|                                                                         |        | o – 700 – 540 a 2000 (1979 – 5 | Sacabara (a second                    | A MARKAN AND AND A                      |                                                   |        |  |